# Vademecum per registrare le Assenze Giustificate e Documentate.

Sul registro elettronico Nuvola tutte le assenze, ritardi, uscite anticipate/posticipati (per motivi familiari, motivi personali, motivi di salute o altro **non certificati**) possono essere giustificate, quando gli alunni rientrano a scuola, con i modelli giustifiche scaricabili dal sito della scuola.

#### https://www.campodelmoricino.edu.it/scuola-sicura/

#### modelli giustifica per assenze

|                                                                                                    | Allegato n.3                                                                                                    |
|----------------------------------------------------------------------------------------------------|----------------------------------------------------------------------------------------------------|
|                                                                                                    | AL DIRIGENTE SCOLASTICO<br>dell'I.C. Campo del Moricino                                                                                                    |
| Allegato n. 1                                                                                                    | OGGETTO: GIUSTIFICAZIONE ASSENZA NON DOVUTA A MOTIVI DI SALUTE                                                                                                    |
| dell'IC. campo del Moricino<br>OGGETTO : GIUSTIFICAZIONE DOVUTA A MOTIVI DI SALUTE                                                                                                    | I sottoscritti                                                                                                    |
| Inferiore a giorni 6 (Scuola primaria e Secondaria I Grado) Inferiore a giorni 4 (Scuola dell'Infanzia)                                                                                                    | Genitori/Tutori/Affidatario dell'alunna/o                                                                                                    |
| I sottoscritti                                                                                                    | ClasseSez                                                                                                    |
| Genitori/Tutori/Affidatario dell'alunna/o                                                                                                    |                                                                                                    |
| frequentante la classe/sezionedella Scuola dell'INFANZIA D PRIMARIAD<br>SECONDARIA D Plesso                                                                                                    | 🗆 Scuola dell'Infanzia 🛛 Scuola Primaria 🗆 Scuola Secondaria di I grado                                                                                                    |
| DICHIARANO<br>sotto la propria responsabilità, ai sensi e per gli effetti dell'art. 47 del DPR 445/2000, consapevoli                                                                                                    | DICHIARANO                                                                                                    |
| di tutte le conseguenze civili e penali previste in caso di dichiarzazioni mendaci e consapevoli<br>dell'importuzza de injegeto delle misure di prevenzione finalizzate alla diffusione di COVID-130,<br>ggg la tutela della salute della collettività,                                                                                                    | sotto la propria responsabilità, ai sensi e per gli effetti dell'art. 47 del DPR 445/2000, consapevoli<br>delle conseguenze previste in caso di dichiarazioni mendaci, che l'alunno/a è stato/a assente da scuola                                           |
| che l'alunno/a assente da scuola dalal                                                                                                    | dal/ / 20 al / / 20 per complessivi n giorni e per esigenze indifferibili, del tutto                                                                                                    |
| può essere riammesso/a a scuola, poiché nel periodo di assenza<br><u>NON HA PRESENTATO</u> i seguenti sintomi potenzialmente sospetti per COVID-19                                                                                                    | estranee a malattia.                                                                                                    |
| · Febbre (> 37,5° C)<br>· Tosse                                                                                                    | Firma della Madre Firma del Padre                                                                                                    |
| · Difficoltà respiratoria<br>· Congiuntivite                                                                                                    |                                                                                                    |
| <ul> <li>Kinorrea/congestione nasale</li> <li>Sintomi gastrointestinali (nausea/vomito/diarrea)</li> <li>Perdita/interzione impositiva del muto (agensia/diagensia)</li> </ul>                                                                                                    |                                                                                                    |
| · Mal di gola<br>· Cefalea                                                                                                    |                                                                                                    |
| - Mialgie<br>-Farmasolinia<br>Disease                                                                                                    |                                                                                                    |
| -Dispuea.<br>In caso di presenza di questi sintomi, il genitore dovrà contattare il medico curante (Pediatra<br>di Libera Scelta o Medico di Medicina Generale) per le valutazioni cliniche e gli esami                                                                                                    |                                                                                                    |
| necessari, prima della riammissione a scuola.                                                                                                    |                                                                                                    |
|                                                                                                    |                                                                                                    |
|                                                                                                    |                                                                                                    |
|                                                                                                    |                                                                                                    |
|                                                                                                    |                                                                                                    |
| Atlanta a 2                                                                                                    | AI DIRIGENTE SCOLASTICO                                                                                                    |
| Allegato n. 2<br>AL DIRIGENTE SCOLASTICO                                                                                                    | AI DIRIGENTE SCOLASTICO<br>Istituto Comprensivo Statale<br>"Campo del Moricino"<br>Napoli                                                                                                    |
| Allegato n. 2<br>AL DIRIGENTE SCOLASTICO<br>OGGETTO: COMUNICAZIONE PREVENTIVA ASSENZA NON DOVUTA A MOTIVI DI<br>SALUTE                                                                                                    | AI DIRIGENTE SCOLASTICO<br>Istituto Comprensivo Statale<br>"Campo del Moricino"<br>Napoli<br><b>OGGETTO:</b> RICHIESTA PERMESSO DI ENTRATA/USCITA POSTICIPATA/ANTICIPATA.                                                                                   |
| Allegato n. 2<br>AL DIRIGENTE SCOLASTICO<br>OGGETTO: COMUNICAZIONE PREVENTIVA ASSENZA NON DOVUTA A MOTIVI DI<br>SALUTE                                                                                                    | AI DIRIGENTE SCOLASTICO<br>Istituto Comprensivo Statale<br>"Campo del Moricino"<br>Napoli<br>OGGETTO:RICHIESTA PERMESSO DI ENTRATA/USCITA POSTICIPATA/ANTICIPATA.                                                                                           |
| Allegato n. 2<br>AL DIRIGENTE SCOLASTICO<br>OGGETTO: COMUNICAZIONE PREVENTIVA ASSENZA NON DOVUTA A MOTIVI DI<br>SALUTE                                                                                                    | AI DIRIGENTE SCOLASTICO<br>Istituto Comprensivo Statale<br>"Campo del Moricino"<br>Napoli<br>OGGETTO:RICHIESTA PERMESSO DI ENTRATA/USCITA POSTICIPATA/ANTICIPATA.<br>Il sottoscritto                                                                        |
| Allegato n. 2<br>AL DIRIGENTE SCOLASTICO<br>OGGETTO: COMUNICAZIONE PREVENTIVA ASSENZA NON DOVUTA A MOTIVI DI<br>SALUTE<br>I sottoscritti                                                                                                    | AI DIRIGENTE SCOLASTICO<br>Istituto Comprensivo Statale<br>"Campo del Moricino"<br>Napoli<br>OGGETTO:RICHIESTA PERMESSO DI ENTRATA/USCITA POSTICIPATA/ANTICIPATA,<br>Il sottoscritto                                                                        |
| Allegato n. 2<br>AL DIRIGENTE SCOLASTICO<br>OGGETTO: COMUNICAZIONE PREVENTIVA ASSENZA NON DOVUTA A MOTIVI DI<br>SALUTE<br>I sottoscritti                                                                                                    | AI DIRIGENTE SCOLASTICO<br>Istituto Comprensivo Statale<br>"Campo del Moricino"<br>Napoli<br>OGGETTO:RICHIESTA PERMESSO DI ENTRATA/USCITA POSTICIPATA/ANTICIPATA,<br>Il sottoscritto                                                                        |
| Allegato n. 2<br>AL DIRIGENTE SCOLASTICO<br>OGGETTO: COMUNICAZIONE PREVENTIVA ASSENZA NON DOVUTA A MOTIVI DI<br>SALUTE<br>I sottoscritti                                                                                                    | AI DIRIGENTE SCOLASTICO<br>Istituto Comprensivo Statale<br>"Campoi<br>OGGETTO:RICHIESTA PERMESSO DI ENTRATA/USCITA POSTICIPATA/ANTICIPATA,<br>Il sottoscritto                                                                                               |
| Allegato n. 2<br>AL DIRIGENTE SCOLASTICO<br>OGGETTO: COMUNICAZIONE PREVENTIVA ASSENZA NON DOVUTA A MOTIVI DI<br>SALUTE<br>I sottoscritti                                                                                                    | AI DIRIGENTE SCOLASTICO<br>Istituto Comprensivo Statale<br>"Campo del Moricino"<br>Napoli<br>OGGETTO:RICHIESTA PERMESSO DI ENTRATA/USCITA POSTICIPATA/ANTICIPATA.<br>Il sottoscritto                                                                        |
| Allegato n. 2<br>AL DIRIGENTE SCOLASTICO<br>OGGETTO: COMUNICAZIONE PREVENTIVA ASSENZA NON DOVUTA A MOTIVI DI<br>SALUTE<br>I sottoscritti                                                                                                    | AI DIRIGENTE SCOLASTICO<br>Istituto Comprensivo Statale<br>Coampo dell'Alunno/a                                                                                                    |
| Allegato n. 2<br>AL DIRIGENTE SCOLASTICO<br>OGGETTO: COMUNICAZIONE PREVENTIVA ASSENZA NON DOVUTA A MOTIVI DI<br>SALUTE<br>I sottoscritti<br>Genitori Tutori/Affidatario dell'alumna/o<br>Classe Sez<br>c Scuola dell'Infanzia c Scuola Rimania, plesso<br>c Scuola Secondaria di I grado<br>COMUNICANO                                                                                                    | AI DIRIGENTE SCOLASTICO<br>istituto Comprensivo Statale<br>"Campo del Moricino"<br>Napoli<br>OGGETTO:RICHIESTA PERMESSO DI ENTRATA/USCITA POSTICIPATA/ANTICIPATA,<br>Il sottoscritto                                                                        |
| Allegato n. 2<br>AL DIRIGENTE SCOLASTICO<br>OGGETTO: COMUNICAZIONE PREVENTIVA ASSENZA NON DOVUTA A MOTIVI DI<br>SALUTE<br>I sottoscritti                                                                                                    | AI DIRIGENTE SCOLASTICO<br>Istituto Comprensivo Statale<br>Campo del Moricino"<br>Napoli<br>OGGETTO:RICHIESTA PERMESSO DI ENTRATA/USCITA POSTICIPATA/ANTICIPATA.<br>Il sottoscritto                                                                         |
| Allegato n. 2<br>AL DIRIGENTE SCOLASTICO<br>OGGETTO: COMUNICAZIONE PREVENTIVA ASSENZA NON DOVUTA A MOTIVI DI<br>SALUTE<br>I sottoscritti                                                                                                    | AI DIRIGENTE SCOLASTICO<br>Istituto Comprensivo Statale<br>Campo del Moricino"<br>Napoli<br>OGGETTO:RICHIESTA PERMESSO DI ENTRATA/USCITA POSTICIPATA/ANTICIPATA.<br>Il sottoscritto                                                                         |
| Allegato n. 2<br>AL DIRIGENTE SCOLASTICO<br>OGGETTO: COMUNICAZIONE PREVENTIVA ASSENZA NON DOVUTA A MOTIVI DI<br>SALUTE<br>I sottoscritti                                                                                                    | Al DIRIGENTE SCOLASTICO Istituto Comprensivo Statale 'Campo di Moricino' Napoli  OGGETTO:RICHIESTA PERMESSO DI ENTRATA/USCITA POSTICIPATA/ANTICIPATA.  Il sottoscritto                                                                                      |
| Allegato n. 2<br>AL DIRIGENTE SCOLASTICO<br>OGGETTO: COMUNICAZIONE PREVENTIVA ASSENZA NON DOVUTA A MOTIVI DI<br>SALUTE  I sottoscritti Genitori/Tutori/Affidatario dell'alumna/o<br>ClasseSez<br>o Scuola dell'Infanzia o Scuola <u>Brigania, plesso</u><br>o Scuola Secondaria di I grado<br>COMUNICANO<br>che l'alumno/a sarà assente da scuola dal//20 al/_/20 per complessivi n<br>giorni e per esigenze indifferibili, del tutto estranee a malattia.<br>Firma della Madre Firma del Padre | AI DIRIGENTE SCOLASTICO Istituto Comprensivo Statale 'Campo del Moricino' Napoli  OGGETTO: RICHIESTA PERMESSO DI ENTRATA/USCITA POSTICIPATA/ANTICIPATA.  Il sottoscritto                                                                                    |
| Allegato n. 2<br>AL DIRIGENTE SCOLASTICO<br>OGGETTO: COMUNICAZIONE PREVENTIVA ASSENZA NON DOVUTA A MOTIVI DI<br>SALUTE  I sottoscritti                                                                                                    | AI DIRIGENTE SCOLASTICO<br>Istituto Comprensivo Statale<br>'Campo del Moricino''<br>Napoli<br>OGGETTO:RICHIESTA PERMESSO DI ENTRATAUSCITA POSTICIPATA/ANTICIPATA.<br>Il sottoscritto                                                                        |
| Allegato n. 2<br>AL DIRIGENTE SCOLASTICO<br>OGGETTO: COMUNICAZIONE PREVENTIVA ASSENZA NON DOVUTA A MOTIVI DI<br>SALUTE<br>I sottoscritti                                                                                                    | AI DIRIGENTE SCOLASTICO<br>Istituto Comprensivo Statale<br>Campo del Moricino"<br>Napoli<br>OGGETTO:RICHIESTA PERMESSO DI ENTRATAUSCITA POSTICIPATA/ANTICIPATA.<br>Il sottoscritto                                                                          |
| Allegato n. 2<br>AL DIRIGENTE SCOLASTICO<br>OGGETTO: COMUNICAZIONE PREVENTIVA ASSENZA NON DOVUTA A MOTIVI DI<br>SALUTE<br>I sottoscritti                                                                                                    | AI DIRIGENTE SCOLASTICO<br>Istituto Comprensivo Statale<br>Campo del Moricino"<br>Napoli<br>OGGETTO:RICHIESTA PERMESSO DI ENTRATAUSCITA POSTICIPATA/ANTICIPATA<br>II sottoscritto                                                                           |
| Allegato n. 2<br>AL DIRIGENTE SCOLASTICO<br>OGGETTO: COMUNICAZIONE PREVENTIVA ASSENZA NON DOVUTA A MOTIVI DI<br>SALUTE<br>I sottoscritti                                                                                                    | DIGEETTO::RICHIESTA PERMESSO DI ENTRATAVISCITA POSTICIPATAANTICIPATA         II sottoscriito         (cognome)         genitore dell'alunno/a         (cognome)         (rome)         requentante la classe         per i seguenti motivi:         ile ore |

modello giustifica uscita-assenza anticipata-posticipata

https://www.campodelmoricino.edu.it/public/files/modulistica\_segreteria/richiesta\_permesso\_uscitaentrata\_anticipata-post..pdf

### Procedura registro elettronico

Clicco su

- Assenze
- A
- Giustifica
- Aggiungi giustificazione
- Data
- Tipo di giustificazione
- Annotazioni (se necessarie)
- Salva

Giustifica

| Z Aggiungi giustificazione                     |                                       |
|------------------------------------------------|---------------------------------------|
| Data in cui é stata portata la giustificazione |                                       |
| 19/02/2023                                     | •                                     |
| Tipo giustificazione                           |                                       |
| Seleziona                                      | · · · · · · · · · · · · · · · · · · · |
| Annotazioni giustificazione                    |                                       |
|                                                |                                       |
|                                                |                                       |
|                                                |                                       |
|                                                | Annulla Salva                         |
|                                                |                                       |
|                                                |                                       |

#### La A diventerà AG

Le AG saranno riportate sul monte ore delle assenze del bambino.

Le giustifiche scolastiche servono solo per autorizzare il rientro del bambino a scuola non sono documentabili per essere detratte dal monte ore delle assenze.

Le assenze **giustificate-documentate** che possono essere detratte dal monte ore, in quanto assenze con certificazione, sono:

- assenze giustificate per gravi patologie;
- assenze giustificate per ricoveri ospedalieri;
- assenze per malattie contagiose;
- assenze giustificate per gravi motivi di famiglia;
- assenze per malattia su motivata certificazione del medico curante o specialista;
- assenze per motivi sociali su certificazione analitica dei servizi che hanno in carico gli alunni interessati;
- assenze per uscite anticipate per attività sportiva debitamente richieste certificate dall'associazione sportiva di appartenenza;

• assenze per partecipazione a percorsi di formazione artistici musicali di comprovata rilevanza;

• assenze per situazioni di particolare disagio familiare o personale di cui a

conoscenza il consiglio di classe;

• assenze per terapie mediche certificate.

## Procedura registro elettronico

Le assenze documentate possono essere inserite in 2 modi a discrezione del docente

1 modalità

Clicco su

- A
- Documenta
- Aggiungi documentazione
- Data
- Tipo di documentazione (sono stati inseriti tutti i tipi di certificati documentabili)
- Orario di inizio applicazione della documentazione (inizio orario scolastico del giorno es: 8.00) varia secondo il proprio ordine di scuola
- Orario di fine applicazione della documentazione (fine orario scolastico del giorno es: 18.00) varia secondo il proprio ordine di scuola
- Salva

#### La A diventerà A\* le ore saranno riportate in assenze documentate

| Documenta                                            |               |
|------------------------------------------------------|---------------|
| Aggiungi documentazione                              |               |
| Data documentazione                                  |               |
| 19/02/2023                                           | •             |
| Tipo documentazione                                  |               |
| Seleziona                                            |               |
| Orario di inizio applicazione della documentazione 👩 |               |
|                                                      |               |
| Orario di fine applicazione della documentazione 🌖   |               |
| -:-                                                  |               |
|                                                      | Annulla Salva |
|                                                      |               |

#### 2 – modalità (preferibile)

#### Clicco su

- A o AG
- modifica
- Giustificazione
- Aggiungi giustificazione
- Data
- Tipo di giustificazione
- Documentazione
- Aggiungi documentazione
- Data
- Tipo di documentazione (sono stati inseriti tutti i tipi di certificati documentabili) scorrere sulla tendina
- Orario di inizio applicazione della documentazione (inizio orario scolastico del giorno es: 8.00)
- Orario di fine applicazione della documentazione (fine orario scolastico del giorno es: 18.00)
- Salva

L'orario di inizio e fine applicazione della documentazione varia secondo l'orario del proprio ordine di scuola

#### Esempio scuola Primaria

| Data*                                                                                        | Seleziona                                                                                                    |  |  |  |  |  |
|----------------------------------------------------------------------------------------------|----------------------------------------------------------------------------------------------------|--|--|--|--|--|
| 13/02/2023                                                                                   | Specifica ora di lezione 0                                                                                                    |  |  |  |  |  |
| Tipo" •<br>ASSENZA<br>RITARDO<br>USCITA<br>RITARDO/USCITA<br>PRESENZA                        | <ul> <li>Aggiungi annotazioni</li> <li>Allegati</li> <li>Trascina qui i tuoi file o clicca per selezionare</li> <li>JPG 16765479665551006945769242309583.jpg</li> <li></li></ul> |  |  |  |  |  |
| Ciustificazione<br>✓ Aggiungi giustificazione<br>Data in cui esta portate la giustificazione | Documentazione<br>Aggiungi documentazione<br>Data documentazione                                                                                                    |  |  |  |  |  |
| 15/02/2023                                                                                   | 15/02/2023                                                                                                    |  |  |  |  |  |
| Tipo giustificazione                                                                         | Tipo documentazione                                                                                                    |  |  |  |  |  |
| CERTIFICATO MEDICO X V                                                                       | Malattia su motivata certificazione del medico curante e/o di un medico specialista con certificazion 🛛 👋                                                                        |  |  |  |  |  |
| Annotazioni giustificazione                                                                  | Orario di inizio applicazione della documentazione 😗                                                                                                    |  |  |  |  |  |
|                                                                                              | 08:05<br>Orario di fine applicazione della documentazione 🕐                                                                                                    |  |  |  |  |  |

JItima modifica: 16/02/2023 12:46, ANTIGNANI FRANCESCA (Docente)

Entrambe le procedure vanno effettuate per tutti i giorni giustificati dal certificato, se non vengono registrate le ore non saranno visualizzate le ore delle assenze documentate.

La A diventerà AG\* le ore saranno riportate in assenze documentate

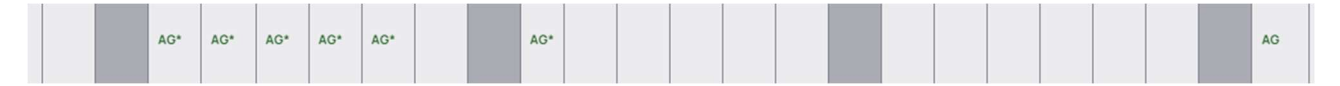

Se le ore documentate non fossero visibili sul registro dopo averle caricate, può essere dovuto alla mancanza di firme, bisogna che il docente verifichi di aver firmato in tutte le sue ore.

## **MONITORAGGIO ASSENZE**

Il registro Nuvola non prevede il calcolo automatico tra i giorni di assenze giustificate non documentate con i giorni di assenze documentate. Per verificare l'effettivo numero di assenze dell'alunno i coordinatori dovranno detrarre dal numero complessivo delle assenze A e AG il numero delle assenze documentate AG\*.

Procedura registro elettronico

Clicco su

- Report
- Assenze
- Tasto blu Applica periodo

La schermata ci riporterà i dati per ogni alunno

| Dal 12/09/2022 al 31/01/2023<br>Se l'orario della classe viene generato a partire dagli argomenti di lezione inseriti, si ricorda che per avere i conteggi precisi è necessario effettuare un aggiornamento dell'orario andando nell'Area Alunni di Nuvola |                                    |        |       |      |          |                  |                              |                                  |                                                    |                                                  |
|----------------------------------------------------------------------------------------------------|------------------------------------|--------|-------|------|----------|------------------|------------------------------|----------------------------------|----------------------------------------------------|--------------------------------------------------|
| t                                                                                                    | Da* 12/09/2022                     | A*     | 31/01 | /202 | 3        |                  | Turni*                       | x                                | C Applica period                                   | D                                                |
|                                                                                                    | G STAMPA/PDF 7 Anteprima di stampa |        |       |      |          |                  |                              |                                  |                                                    |                                                  |
|                                                                                                    |                                    |        |       |      |          |                  | TURNO MATTINO                |                                  |                                                    |                                                  |
| Assenza                                                                                                    | a Cognome                          | Nome   | A     | RU   | ANG RUNG | Assenze<br>[ore] | Assenze documentate<br>[ore] | Assenze non documentate<br>[ore] | Perc. assenze non doc. [ore] / monte<br>ore totale | Perc. assenze totali [ore] / monte<br>ore totale |
| 1                                                                                                    | 2<br>12/05/2013                    |        | 10    | 1    |          | 77h 45m          |                              | 77h 45m                          |                                                    |                                                  |
| 2                                                                                                    | 05/05/2013                         |        | 23    |      |          | 150h 0m          | 32h 0m                       | 118h 0m                          |                                                    |                                                  |
| 3                                                                                                    | 2<br>19/06/2012                    | ••••   | 34    | 1 1  |          | 245h 40m         | 11h 0m                       | 234h 40m                         |                                                    |                                                  |
| 4                                                                                                    | 2000<br>2010/2013                  |        | 23    | 5 1  |          | 154h 5m          | 42h 50m                      | 111h 15m                         | Attiva Wind                                        |                                                  |
|                                                                                                    | CURREND/                           | CENTEN | 10    |      |          | 100h 55m         | 40h 45m                      | COb 10m                          | Attiva willa                                       | 0005                                             |

Per ricavare l'esatto numero di assenze dobbiamo detrarre le assenze documentate che il registro riporta in ore, ma per conoscere il corrispondente numero dei giorni basta cliccare sul libro presente sotto al nome del bambino.

Esempio:

alunno n.2 ha:

A= 23 (assenze totali) Assenze documentate = 32h

Per conoscere l'equivalente in giorni delle 32h di assenze documentate

Cliccare sul libro e poi su ASSENZE

Sarà visualizzata la schermata con tutte le assenze del periodo selezionato

| Anagrafica                                                                                                    | Tutori Voti        |                      | Note |                 | Assenze | Colloqui      |  |  |
|----------------------------------------------------------------------------------------------------|--------------------|----------------------|------|-----------------|---------|---------------|--|--|
|                                                                                                    |                    |                      |      |                 |         |               |  |  |
|                                                                                                    |                    |                      |      |                 |         |               |  |  |
| Ore totali di assenza: 150h 0m                                                                                            |                    |                      |      |                 |         |               |  |  |
| Ore totali di assenza non documentate: 118h 0m                                                                            |                    |                      |      |                 |         |               |  |  |
| Ore total id assenza documentars: 32h 0m                                                                                  |                    |                      |      |                 |         |               |  |  |
| La reserva del circles " nella rolona. Ton àsserva indicata la nessana di una dovinantazione andreza all'asserva sonofica |                    |                      |      |                 |         |               |  |  |
|                                                                                                    |                    |                      |      |                 |         |               |  |  |
| locare                                                                                                    | Adsenze            | Ricardi              |      | Usote           |         |               |  |  |
| 23                                                                                                    | 23<br>Data attenta | Ora (campanalla)     |      | Orario intratto |         | Oracio utrita |  |  |
| AG .                                                                                                    | 80/01/2028         | or a (carriparities) |      | orano ngresso   |         |               |  |  |
| AG*                                                                                                    | 16/01/2023         |                      |      |                 |         |               |  |  |
| AG*                                                                                                    | 13/01/2023         |                      |      |                 |         |               |  |  |
| AG*                                                                                                    | 12/01/2023         |                      |      |                 |         |               |  |  |
| AG*                                                                                                    | 11/01/2023         |                      |      |                 |         |               |  |  |
| AG*                                                                                                    | 10/01/2023         |                      |      |                 |         |               |  |  |
| AG*                                                                                                    | 09/01/2023         |                      |      |                 |         |               |  |  |
| AG                                                                                                    | 15/12/2022         |                      |      |                 |         |               |  |  |
| AG                                                                                                    | 12/12/2022         |                      |      |                 |         |               |  |  |
| AG                                                                                                    | 28/11/2022         |                      |      |                 |         |               |  |  |
| AG                                                                                                    | 25/11/2022         |                      |      |                 |         |               |  |  |
| AG                                                                                                    | 16/11/2022         |                      |      |                 |         |               |  |  |
| AG                                                                                                    | 14/11/2022         |                      |      |                 |         |               |  |  |
| AG                                                                                                    | 04/11/2022         |                      |      |                 |         |               |  |  |
| AG                                                                                                    | 24/10/2022         |                      |      |                 |         |               |  |  |
| AG                                                                                                    | 19/10/2022         |                      |      |                 |         |               |  |  |
| AG                                                                                                    | 13/10/2022         |                      |      |                 |         |               |  |  |
| AG                                                                                                    | 11/10/2022         |                      |      |                 |         |               |  |  |
| AG                                                                                                    | 30/09/2022         |                      |      |                 |         |               |  |  |
| AG                                                                                                    | 29/09/2022         |                      |      |                 |         |               |  |  |
| AG                                                                                                    | 28/09/2022         |                      |      |                 |         |               |  |  |
| AG                                                                                                    | 27/09/2022         |                      |      |                 | A ++1:  | Mindaus       |  |  |
| AG                                                                                                    | 20/09/2022         |                      |      |                 | Attiva  | windows       |  |  |

Conteggiare i giorni delle assenze documentate AG\*

Es: A= 23 assenze totali - AG\*= 6 giorni di assenze documentate

Calcolare

#### 23 – 6 = 18 assenze da monitorare

E' questo Il numero di assenze che va comunicato alla Commissione dispersione.

Buon Lavoro!!!